# 2021 SBC Tool Steps

### **No Login Requirements!**

Login information is not required to access the new Summary of Benefits and Coverage (SBC) Tool. Use the link below or continue to use the Blue Access for Employers<sup>SM</sup> or Blue Access for Producer<sup>SM</sup> portals.

#### **New SBC Tool Link**

https://custompoint.rrd.com/xs2/?Option=2&username=BLUECAPE&password=F5WGIilk&account=FD L&datetime=8675309

#### Step 1: Click on the Order basket

| Sort By: Item Description 🗐 🕈          | Sort By: Item Description 🗐 🕇 Show: 8 🗐 |             | Page: 1 |
|----------------------------------------|-----------------------------------------|-------------|---------|
| item Description                       |                                         | Your Item   | Order   |
| BlueCape SBC's (Landscape orientation) |                                         | BLUECAPESBC | 5 Pa    |

Step 2: Search by entering only these TWO search criteria

- Seven-digit Plan ID (ex. S531BCE for ACA or MIBPP2140 for MidMarket)
- Set State to IL

| Use Plan ID Box for ACA plans                                                                                                    | Use MPI (Marketing Plan ID) for MidMarket<br>Search Selections                                                                                   |
|----------------------------------------------------------------------------------------------------|----------------------------------------------------------------------------------------------------|
| Plan ID<br>SS31BCE                                                                                                    | Plan ID                                                                                                    |
| Note: entering an incomplete MPI will result in zero files found.                                                                                | Note: entering an incomplete MPI will result in zero files found.                                                                                |
| MPI (Marketing Plan ID)                                                                                                    | MPI (Marketing Plan ID)<br>MIBPP2140                                                                                                    |
| Click here for SBCs issued prior to 2021 or BBF plans. Information on grandfathered or<br>traditional plan SBCs is available in the Order Guide. | Click here for SBCs issued prior to 2021 or BBF plans. Information on grandfathered or<br>traditional plan SBCs is available in the Order Guide. |
| Plan year *<br>2021                                                                                                    | Plan year *                                                                                                    |
| State *                                                                                                    | State *                                                                                                    |
|                                                                                                    |                                                                                                    |

• Click search at the bottom of this box

**Step 3**: Available SBCs will appear under the "Results" section of the same page.

|                          | Results                                                                                                    |                                                                                                    |                                                                                                    |                   |
|--------------------------|----------------------------------------------------------------------------------------------------|----------------------------------------------------------------------------------------------------|----------------------------------------------------------------------------------------------------|-------------------|
|                          | SBCs *                                                                                                    | 00000 00000 2021-01-01 ENG.pdf                                                                                                    | ~                                                                                                    |                   |
|                          |                                                                                                    |                                                                                                    |                                                                                                    |                   |
| • Sele                   | ect your requested SB                                                                                               | C and click                                                                                                    |                                                                                                    |                   |
|                          |                                                                                                    |                                                                                                    | _                                                                                                    |                   |
| Step 4: Ide              | entify the required pla                                                                                             | n effective dates. Click                                                                                                    |                                                                                                    |                   |
|                          | Effective I<br>Plan Effe                                                                                            | Date/Coverage For                                                                                                    |                                                                                                    |                   |
|                          | Plan End                                                                                                    | Date *                                                                                                    |                                                                                                    |                   |
|                          |                                                                                                    |                                                                                                    |                                                                                                    |                   |
|                          | Coverage<br>Individu                                                                                                | é for*<br>al + Family ▼                                                                                                    |                                                                                                    |                   |
|                          |                                                                                                    |                                                                                                    |                                                                                                    |                   |
|                          |                                                                                                    |                                                                                                    |                                                                                                    |                   |
|                          |                                                                                                    |                                                                                                    |                                                                                                    |                   |
| <mark>Step 5</mark> : Re | view the proof and cli                                                                                              | ck the 🎦 PRINT ON SITE                                                                                                    | button to download and say                                                                                                    | ve the SBC.       |
| Step 5: Re               | view the proof and cli<br>eview and Approve                                                                         | ck the 🎦 PRINT ON SITE                                                                                                    | button to download and say<br>3. Review and Approv                                                                                                    | ve the SBC.       |
| Step 5: Re               | view the proof and cli<br>eview and Approve                                                                         | ck the <b>Reviewing Your Proofs</b><br>Shown below are thumbnail images<br>page at full size simply click the thur                                                                                                    | button to download and sav<br>3. Review and Approv<br>of all pages in the document you just cus<br>nbnail for a preview.                                                                                                    | e ve the SBC.     |
| Step 5: Re               | eview the proof and cli                                                                                             | ck the <b>Reviewing Your Proofs</b><br>Shown below are thumbnail images<br>page at full size simply click the thur                                                                                                    | button to download and sav<br>3. Review and Approve<br>of all pages in the document you just cus<br>nbnail for a preview.                                                                                                    | tomized. To see a |
| Step 5: Re               | eview the proof and cli<br>eview and Approve<br>Sorry,<br>No Thumbnail<br>Available                                 | ck the <b>Reviewing Your Proofs</b><br>Shown below are thumbnail images<br>page at full size simply click the thur                                                                                                    | button to download and sav<br>3. Review and Approve<br>of all pages in the document you just cus<br>nbnail for a preview.<br>Size: Smal                                                                                                    | e ve the SBC.     |
| Step 5: Re               | eview the proof and cli<br>eview and Approve                                                                        | ck the      Reviewing Your Proofs     Shown below are thumbnail images page at full size simply click the thur     Image: A full size simply click the thur     Image: A full size simply click the thur | button to download and say     3. Review and Approve     of all pages in the document you just cust     nbnail for a preview.     size: Small     Image: Page 3     Page 4                                                                                                    | tomized. To see a |
| Step 5: Re               | eview the proof and cli<br>eview and Approve<br>Sorry,<br>No Thumbnail<br>Available<br>pe SBC's (Landscape<br>tion) | Reviewing Your Proofs     Shown below are thumbnail images page at full size simply click the thur     Image: A constraint of the strength     Image: A constraint of the strength     Image: A constraint of the strength     Page 1     Page 2     Image: A constraint of the strength     Image: A constraint of the strength     Image: A constraint of the strengt     Image: A constraint o                                                                                           | button to download and say     3. Review and Approve     of all pages in the document you just cust<br>mbnail for a preview.     size: Small     Page 3     Page 4     Image: Small     Image: Small <td>tomized. To see a</td> | tomized. To see a |
| Step 5: Re               | eview the proof and cli<br>eview and Approve<br>Sorry,<br>No Thumbnail<br>Available<br>pe SBC's (Landscape<br>tion) | Ck the   PRINTON SITE     Previewing Your Proofs   Shown below are thumbnail images page at full size simply click the thur     Shown below are thumbnail images page at full size simply click the thur   Image at full size simply click the thur     Page 1   Page 2     Image 5   Page 6                                                                                                    | button to download and say     3. Review and Approve     of all pages in the document you just cus nonail for a preview.     size: Small     Page 3     Page 4     Image 5     Page 7     Page 8                                                                                                    | tomized. To see a |

## **Technical Help**

- Technical issues with the new SBC Tool should be emailed to: <u>hcschubsupport@rrd.com</u>.
- If an SBC is missing or additional assistance is needed, please reach out to <u>StandardSBCRequests@bcbsil.com.</u>